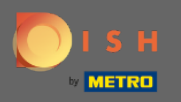

 $(\mathbf{i})$ 

## You are now in the Admin Panel under the section Menu. Here you can create and edit existing menus.

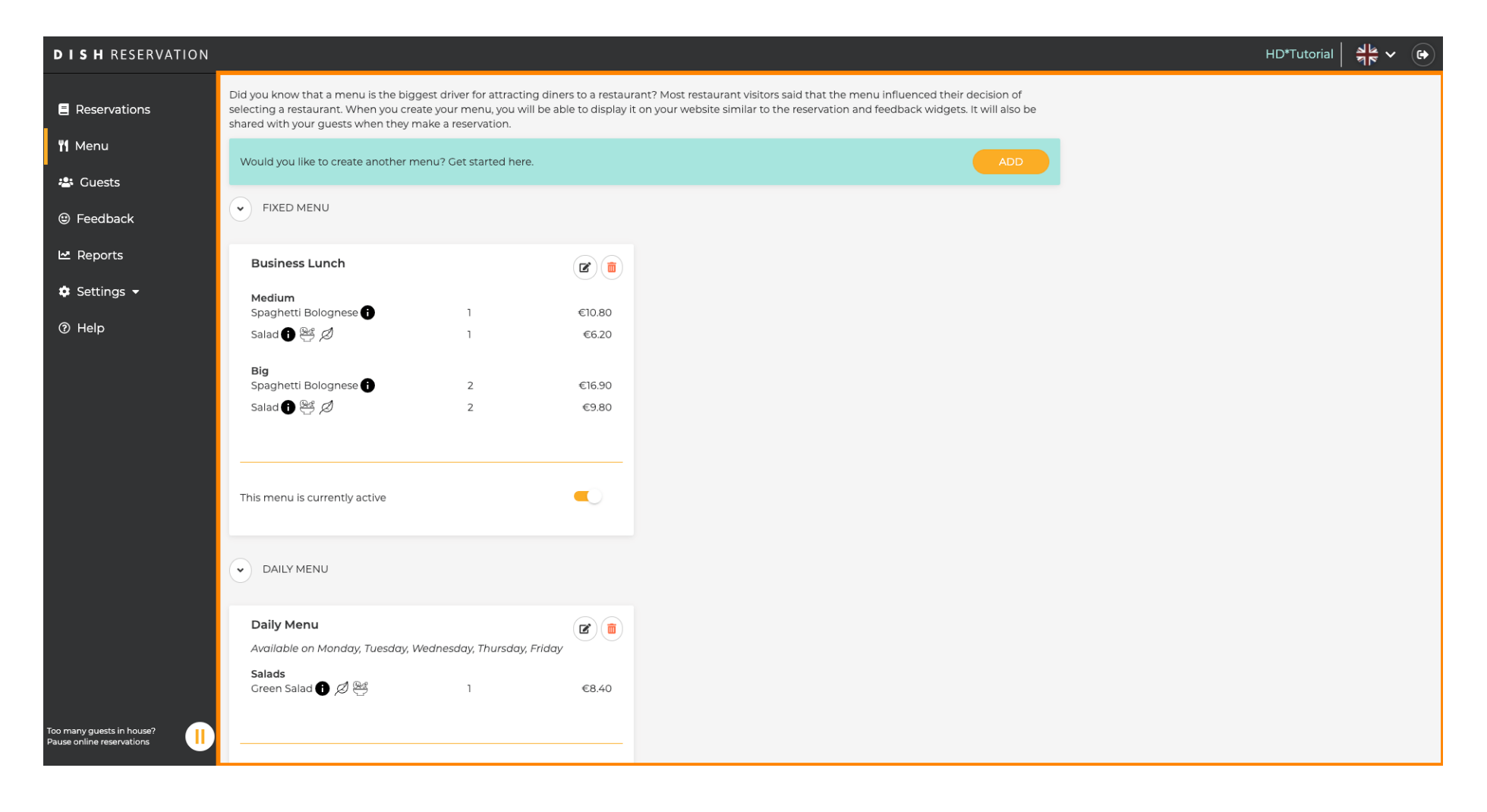

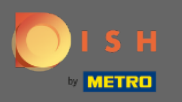

## Click on add to add a new menu.

| <b>DISH</b> RESERVATION                                |                                                                                                    |                                                                               |                                 |                                                                                                    | HD*Tutorial | শাদ<br>শাদ |  |
|--------------------------------------------------------|----------------------------------------------------------------------------------------------------|-------------------------------------------------------------------------------|---------------------------------|----------------------------------------------------------------------------------------------------|-------------|------------|--|
| Reservations                                           | Did you know that a menu is the bigges<br>selecting a restaurant. When you create<br>shared with your guests when they mak | t driver for attracting dine<br>your menu, you will be al<br>e a reservation. | rs to a restau<br>de to display | rant? Most restaurant visitors said that the menu influenced their decision of<br>t on your website similar to the reservation and feedback widgets. It will also be |             |            |  |
| 🎢 Menu                                                 | Would you like to create another men                                                                                       | u? Get started here.                                                          |                                 |                                                                                                    |             |            |  |
|                                                        | FIXED MENU                                                                                                    |                                                                               |                                 |                                                                                                    |             |            |  |
| I™ Reports                                             | Business Lunch                                                                                                    |                                                                               |                                 |                                                                                                    |             |            |  |
| 🌣 Settings 👻                                           | Medium<br>Spaghetti Bolognese 👔                                                                                            | 1                                                                             | €10.80                          |                                                                                                    |             |            |  |
| ⑦ Help                                                 | Salad 🗊 🖉 🖉                                                                                                    | 1                                                                             | €6.20                           |                                                                                                    |             |            |  |
|                                                        | <b>Big</b><br>Spaghetti Bolognese 🚺                                                                                        | 2                                                                             | €16.90                          |                                                                                                    |             |            |  |
|                                                        | Salad 🕦 🚟 🖉                                                                                                    | 2                                                                             | €9.80                           |                                                                                                    |             |            |  |
|                                                        |                                                                                                    |                                                                               |                                 |                                                                                                    |             |            |  |
|                                                        | This menu is currently active                                                                                              |                                                                               |                                 |                                                                                                    |             |            |  |
|                                                        | DAILY MENU                                                                                                    |                                                                               |                                 |                                                                                                    |             |            |  |
|                                                        | Daily Menu<br>Available on Monday, Tuesday, Wea                                                                            | Inesday, Thursday, Friday                                                     |                                 |                                                                                                    |             |            |  |
|                                                        | Salads<br>Green Salad 🕦 🖉 완성                                                                                               | 1                                                                             | €8.40                           |                                                                                                    |             |            |  |
| Too many guests in house?<br>Pause online reservations |                                                                                                    |                                                                               |                                 |                                                                                                    |             |            |  |

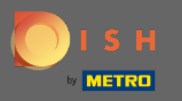

Click on Special Menu to add it, select the time span on which the menu applies and type in the title of the new menu.

| <b>DISH</b> RESERVATION   |                                                                                                    | HD*Tutorial   쇠볼 🗸 🕞                        |
|---------------------------|----------------------------------------------------------------------------------------------------|---------------------------------------------|
| E Reservations            | Step 1: Choose Menu Type<br>Does your menu change often? You could decide to have a permanent menu, a daily menu or a limited time menu. The choice is all yours!                                                        |                                             |
| 🐣 Guests                  | Fixed Menu Daily Menu Time Menu Special Menu                                                                                                    |                                             |
| e Feedback                | Your menu is fixed for now and<br>is not changing daily. You have a different menu<br>week You have a different menu for<br>breakfast, lunch, and dinner. You have a special / season<br>menu for a limited time period. |                                             |
| 🗠 Reports                 |                                                                                                    |                                             |
| 🌣 Settings 👻              | Select day(s)         Select time         Mon, 20/07/2020 - Sun, 26/0°                                                                                                    |                                             |
| ⑦ Help                    |                                                                                                    |                                             |
|                           | Give it a title: Special Menu of the week                                                                                                    |                                             |
|                           | Step 2: Define categories Does your menu have different categories like Appetizers, Soft drinks, Cocktails, Main Course? If yes, list them below.                                                                        |                                             |
|                           | Would you like to add more categories?     ADD       My Menu doesn't have categories!     ADD                                                                                                    |                                             |
| Too many guests in house? | Designed by Hospitality Digital GmbH. All rights reserved.                                                                                                    | FAQ   Terms of use   Imprint   Data Privacy |

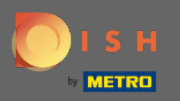

0

## Under Define Categories multiple categories can be added to the new menu. Note: If the menu does not belong to a category click on "My Menu doesn't have categories!"

| <b>DISH</b> RESERVATION                                |                                                                                                    |                                                                                                |                                                             |                                                             |   | HD*Tuto | HD*Tutorial   최대 | HD*Tutorial   최년 | HD*Tutorial   회복 | HD*Tutorial 🛛 🎽 🗸 | HD*Tutorial 🛛 🎽 🖌 🗸 | HD*Tutorial 🛛 🎽 🎽 🗸 🌔 | HD*Tutorial   취본 🗸 🕑 | HD*Tutorial 🛛 🚽 🔄 🕞 |
|--------------------------------------------------------|----------------------------------------------------------------------------------------------------|------------------------------------------------------------------------------------------------|-------------------------------------------------------------|-------------------------------------------------------------|---|---------|------------------|------------------|------------------|-------------------|---------------------|-----------------------|----------------------|---------------------|
| E Reservations                                         | Step 1: Choose Menu Type<br>Does your menu change often? You co                                                                                     | ould decide to have a permanent menu,                                                          | a daily menu or a limited time menu. Th                     | e choice is all yours!                                      |   |         |                  |                  |                  |                   |                     |                       |                      |                     |
| 🛎 Guests                                               | Fixed Menu                                                                                                    | Daily Menu                                                                                     | Time Menu                                                   | Special Menu                                                |   |         |                  |                  |                  |                   |                     |                       |                      |                     |
| eedback                                                | Your menu is fixed for now and is not changing daily.                                                                                               | You have a different menu<br>depending on the day of the<br>week.                              | You have a different menu for breakfast, lunch, and dinner. | You have a special / season menu for a limited time period. |   |         |                  |                  |                  |                   |                     |                       |                      |                     |
| l≌ Reports<br>✿ Settings ◄                             |                                                                                                    | Select day(s) +                                                                                | Select time 👻                                               | Mon, 20/07/2020 - Sun, 26/0'                                |   |         |                  |                  |                  |                   |                     |                       |                      |                     |
| ⑦ Help                                                 |                                                                                                    |                                                                                                |                                                             |                                                             |   |         |                  |                  |                  |                   |                     |                       |                      |                     |
|                                                        | Give it a title: Special Menu of the v                                                                                                    | veek                                                                                           |                                                             |                                                             |   |         |                  |                  |                  |                   |                     |                       |                      |                     |
|                                                        | Step 2: Define categories<br>Does your menu have different catego                                                                                   | ories like Appetizers, Soft drinks, Cocktails                                                  | s, Main Course? If yes, list them below.                    |                                                             | I |         |                  |                  |                  |                   |                     |                       |                      |                     |
|                                                        | Steaks                                                                                                    |                                                                                                |                                                             |                                                             |   |         |                  |                  |                  |                   |                     |                       |                      |                     |
|                                                        |                                                                                                    |                                                                                                |                                                             |                                                             | I |         |                  |                  |                  |                   |                     |                       |                      |                     |
|                                                        | Would you like to add more categories                                                                                                    | s?<br>sl                                                                                       |                                                             | ADD                                                         |   |         |                  |                  |                  |                   |                     |                       |                      |                     |
|                                                        | Step 3: Add dishes<br>Great job, rockstar! We are almost ther<br>quantity if you have one. List the price<br>You can re-order the categories and di | re. One final step and you will be ready to<br>and you are good to go!<br>ishes as you please. | o go. Add the dishes inside the categories                  | s (if defined) and a description or                         |   |         |                  |                  |                  |                   |                     |                       |                      |                     |
| Too many guests in house?<br>Pause online reservations | Steaks                                                                                                    |                                                                                                |                                                             | ≡                                                           |   |         |                  |                  |                  |                   |                     |                       |                      |                     |

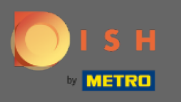

Under add dishes you add dishes to the new menu. Enter the following information: dish name, dish description, diet, quantity and price.

| <b>DISH</b> RESERVATION                                |                                                                                                    | HD*Tutorial 🛛 🎽 🖌 🕞                         |
|--------------------------------------------------------|----------------------------------------------------------------------------------------------------|---------------------------------------------|
| Reservations                                           | Give it a title: Special Menu of the week                                                                                                    |                                             |
| 🎢 Menu                                                 | Step 2: Define categories                                                                                                    |                                             |
| 📇 Guests                                               | Does your menu have different categories like Appetizers, Soft drinks, Cocktails, Main Course? If yes, list them below.                                                                                                    |                                             |
| eedback                                                | Steaks                                                                                                    |                                             |
| 🗠 Reports                                              |                                                                                                    |                                             |
| 🌣 Settings 👻                                           |                                                                                                    |                                             |
| ⑦ Help                                                 | Would you like to add more categories?     ADD       My Menu doesn't have categories!     ADD                                                                                                    |                                             |
|                                                        | Step 3: Add dishes<br>Great job, rockstar! We are almost there. One final step and you will be ready to go. Add the dishes inside the categories (if defined) and a description or<br>quantity if you have one. List the price and you are good to go!<br>You can re-order the categories and dishes as you please.<br>Steaks<br>Beef Steak<br>Beef Steak<br>Beef Steak<br>Select Diet + 1 24,60<br>ADD<br>SAVE |                                             |
| Too many guests in house?<br>Pause online reservations | Designed by Hospitality Digital CmbH. All rights reserved.                                                                                                    | FAQ   Terms of use   Imprint   Data Privacy |

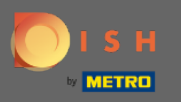

## • That's it. You are done. Click on save.

| <b>DISH</b> RESERVATION                                |                                                                                                    | HD*Tutorial   취본 🗸 🕞                        |
|--------------------------------------------------------|----------------------------------------------------------------------------------------------------|---------------------------------------------|
| Reservations                                           | Give it a title: Special Menu of the week                                                                                                    |                                             |
| 🎢 Menu                                                 | Step 2: Define categories                                                                                                    |                                             |
| 🛎 Guests                                               | Does your menu have different categories like Appetizers, Soft drinks, Cocktails, Main Course? If yes, list them below.                                                                                                    |                                             |
| Eedback                                                | Steaks                                                                                                    |                                             |
| 🗠 Reports                                              |                                                                                                    |                                             |
| 🏟 Settings 👻                                           |                                                                                                    |                                             |
| ⑦ Help                                                 | Would you like to add more categories?     ADD       My Menu doesn't have categories!     ADD                                                                                                    |                                             |
|                                                        | Step 3: Add dishes<br>Great job, rockstar! We are almost there. One final step and you will be ready to go. Add the dishes inside the categories (if defined) and a description or<br>quantity if you have one. List the price and you are good to go! |                                             |
|                                                        | Steaks                                                                                                    |                                             |
|                                                        | Beef Steak Select Diet - 1 24,60 ( )                                                                                                    |                                             |
|                                                        | Would you like to add more dishes?                                                                                                    |                                             |
|                                                        | SAVE                                                                                                    |                                             |
| Too many guests in house?<br>Pause online reservations | Designed by Hospitality Digital GmbH. All rights reserved.                                                                                                    | FAQ   Terms of use   Imprint   Data Privacy |

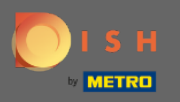

0

The new menu will now be displayed at the dashboard. Note: The menus can be set active or inactive which results in displaying them for the guest or not.

| DISH RESERVATION          |                                                            |            |
|---------------------------|------------------------------------------------------------|------------|
| Reservations              | This menu is currently inactive                            |            |
| ۳ <b>1</b> Menu           |                                                            |            |
| 🛎 Guests                  |                                                            |            |
| eedback                   | Breakfast Menu                                             | <b>(2)</b> |
| 🗠 Reports                 | Available from 08:00 AM, until 10:30 AM                    |            |
| 🌣 Settings 👻              | Bread with Marmalade 🕦 🖉 😤 2                               | €7.40      |
| ⑦ Help                    |                                                            |            |
|                           | This menu is currently inactive                            |            |
|                           | SPECIAL MENU                                               |            |
|                           | Special Menu of the week                                   |            |
|                           | Available from 20/07/2020, until 26/07/2020                |            |
|                           | Steaks<br>Beef Steak 👔 👘 1                                 | €24.60     |
|                           |                                                            |            |
|                           |                                                            | -          |
|                           | This menu is currently inactive                            |            |
| T                         |                                                            |            |
| Pause online reservations | Designed by Hospitality Digital GmbH. All rights reserved. |            |